# SYNERGY SHOP

# HOW TO ORDER ONLINE

## STEP 1

Connect to the online store : **<u>synergy.boutiquecsp.com</u>** 

Create an account by registering by clicking on *s'enregistrer* tab in the upper right corner or connect to your existing account by clicking on *connexion*.

|                                                                                                    | Seniegistie                                | er Connexion                                                                                                    |
|----------------------------------------------------------------------------------------------------|--------------------------------------------|----------------------------------------------------------------------------------------------------|
|                                                                                                    |                                            |                                                                                                    |
| Commandes / Administration de X S                                                                                                 | Dashboard – Création Style Plus – 🗙        | Synergy   CSP. Connectez-vous × +                                                                                                    |
| $\leftarrow  ightarrow \mathbf{C}$ ( $\hat{\bullet}$ synergy.boutiquecsp.o                                                        | com/login                                  | ☆ 😩                                                                                                    |
| Applications 🥝 Connexion à votre                                                                                                  | Synergy   CSP S Dashboard -                | - Créati 🛷 Purolator - Suivre u 👂 Récapitulatif - PayPal                                                                                                    |
|                                                                                                    |                                            | Langue: Francais Q                                                                                                    |
|                                                                                                    | CRÉATIONS STYLE PLUS<br>Accueil Boutique S | S'enregistrer Connexion Panier (0)<br>ynergy <del>-</del> Nouveautés Rechercher Mon compte Contactez-nous                                                                                                    |
| Bienvenue dans not:                                                                                                    | re boutique                                |                                                                                                    |
|                                                                                                    |                                            |                                                                                                    |
|                                                                                                    |                                            |                                                                                                    |
|                                                                                                    |                                            |                                                                                                    |
| /ous êtes déjà client                                                                                                    |                                            | Nouveau client                                                                                                    |
| /ous êtes déjà client                                                                                                    |                                            | Nouveau client                                                                                                    |
| Yous êtes déjà client                                                                                                    |                                            | Nouveau client<br>Vous devez créer un compte pour accéder à nos services, être informé sur<br>l'état de vos commandes et en garder la trace. Si vous possédez déjà un ema                                                                              |
| /ous êtes déjà client<br><sup>imail:</sup>                                                                                        |                                            | Nouveau client<br>Vous devez créer un compte pour accéder à nos services, être informé sur<br>l'état de vos commandes et en garder la trace. Si vous possédez déjà un em<br>et un mot de passe, identifiez vous dans l'autre partie.                   |
| /ous êtes déjà client<br>mail:<br>fot de passe:                                                                                   |                                            | Nouveau client<br>Vous devez créer un compte pour accéder à nos services, être informé sur<br>l'état de vos commandes et en garder la trace. Si vous possédez déjà un ema<br>et un mot de passe, identifiez vous dans l'autre partie.<br>S'enregistrer |
| /ous êtes déjà client<br>imail:<br>/ot de passe:                                                                                  |                                            | Nouveau client<br>Vous devez créer un compte pour accéder à nos services, être informé sur<br>l'état de vos commandes et en garder la trace. Si vous possédez déjà un ema<br>et un mot de passe, identifiez vous dans l'autre partie.<br>S'enregistrer |
| /ous êtes déjà client<br>imail:<br>Aot de passe:<br>Rester connecté à ma prochaine visite. M                                      | ot de passe oublié ?                       | Nouveau client<br>Vous devez créer un compte pour accéder à nos services, être informé sur<br>l'état de vos commandes et en garder la trace. Si vous possédez déjà un em<br>et un mot de passe, identifiez vous dans l'autre partie.<br>S'enregistrer  |
| /ous êtes déjà client<br>mail:<br>/ot de passe:<br>Rester connecté à ma prochaine visite. M<br>Se connecter                       | ot de passe oublié ?                       | Nouveau client<br>Vous devez créer un compte pour accéder à nos services, être informé sur<br>l'état de vos commandes et en garder la trace. Si vous possédez déjà un ema<br>et un mot de passe, identifiez vous dans l'autre partie.<br>S'enregistrer |
| /ous êtes déjà client<br>imail:<br>/ot de passe:<br>Rester connecté à ma prochaine visite. M<br>Se connecter                      | ot de passe oublié ?                       | Nouveau client<br>Vous devez créer un compte pour accéder à nos services, être informé sur<br>l'état de vos commandes et en garder la trace. Si vous possédez déjà un em<br>et un mot de passe, identifiez vous dans l'autre partie.<br>S'enregistrer  |
| Yous êtes déjà client<br>mail:<br>Mot de passe:<br>Rester connecté à ma prochaine visite. M<br>Se connecter                       | ot de passe oublié ?                       | Nouveau client<br>Vous devez créer un compte pour accéder à nos services, être informé sur<br>l'état de vos commandes et en garder la trace. Si vous possédez déjà un end<br>et un mot de passe, identifiez vous dans l'autre partie.<br>S'enregistrer |
| Yous êtes déjà client<br>mail:<br>1ot de passe:<br>Rester connecté à ma prochaine visite. M<br>Se connecter<br>À propos de la con | ot de passe oublié ?<br>nexion / inscr     | Nouveau client<br>Vous devez créer un compte pour accéder à nos services, être informé sur<br>l'état de vos commandes et en garder la trace. Si vous possédez déjà un ema<br>et un mot de passe, identifiez vous dans l'autre partie.<br>S'enregistrer |

When registering as a new shop customer, please indicate your real billing address (do not enter the address of Coffrage Synergy). Your address must be the same as your credit card account

## **STEP 2**:

Proceed to your shopping by discovering our articles in the different categories of our shop.

And add your items to your basket by clicking on the one you want.

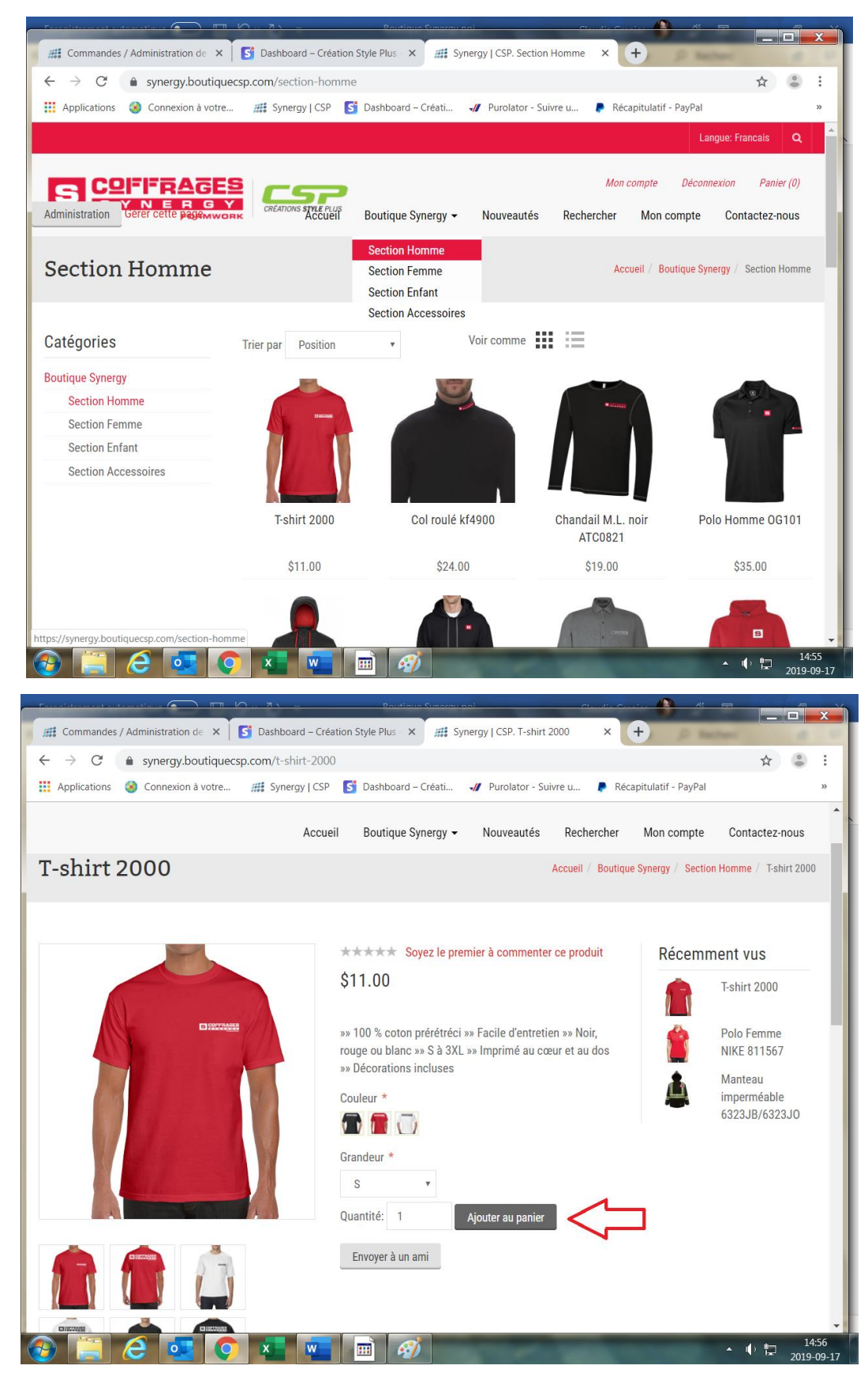

## **STEP 3**:

When your shopping is finished, click on the *Panier* in the upper right corner.

Panier (1)

#### **STEP 4 :**

Check your order and adjust your quantities if necessary. Thereafter please check and read the conditions of sale then click on pay.

| 🚺 🛄 🅤 🗢 🗧 Sans titre.png - Paint                            | <u> </u>                                                 |                                                                                                    |                                        |
|-------------------------------------------------------------|----------------------------------------------------------|----------------------------------------------------------------------------------------------------|----------------------------------------|
| <b>#</b> Commandes / Administration de                      | × Dashboard – Création Style Plus – × 🗰 Synergy   C      | SP. Panier × +                                                                                                    |                                        |
| $\leftrightarrow$ $\rightarrow$ C $\triangleq$ synergy.bour | tiquecsp.com/cart                                        |                                                                                                    | ☆ 🔹 :                                  |
| 👖 Applications ( Connexion à v                              | otre 🋲 Synergy   CSP 📑 Dashboard – Créati 🕠 Pui          | rolator - Suivre u 👂 Récapitulatif - PayPal                                                                         | >>                                     |
|                                                             | Accueil Boutique Synergy 🗸 Nou                           | veautés Rechercher Mon compte                                                                                       | Contactez-nous                         |
| Panier                                                      |                                                          |                                                                                                    |                                        |
| Référence                                                   | Produit(s)                                               | Prix Quantité                                                                                                    | Total                                  |
|                                                             | T-shirt 2000<br>Couleur: Noir<br>Grandeur: S<br>Modifier | \$11.00 1 2                                                                                                    | ¥\$11.00                               |
|                                                             |                                                          | Nom et # de votre<br>transporteur<br>(Optionel)<br>Numéro de commande<br>BCM<br>Commandé pour (Nom<br>de l'employé) |                                        |
| ی 🚝 ک                                                       | <b>Ç 💶 🔤 </b>                                            | Sous-total:                                                                                                    | \$11.00 -<br>▲ ● 1 15.02<br>2019-09-17 |

| Sous-total:         | \$11.00 |
|---------------------|---------|
| Frais d'expédition: | \$0.00  |
| TVA:                | \$1.65  |
| Total:              | \$12.65 |

J'ai lu et j'accepte les conditions générales de vente (Lire)

Continuer vos achats Payer

## **STEP 5 :**

Important to uncheck the box to send to the same address if you want to pick up at Synergy or at our offices at Créations Style Plus inc. thereafter click on continue.

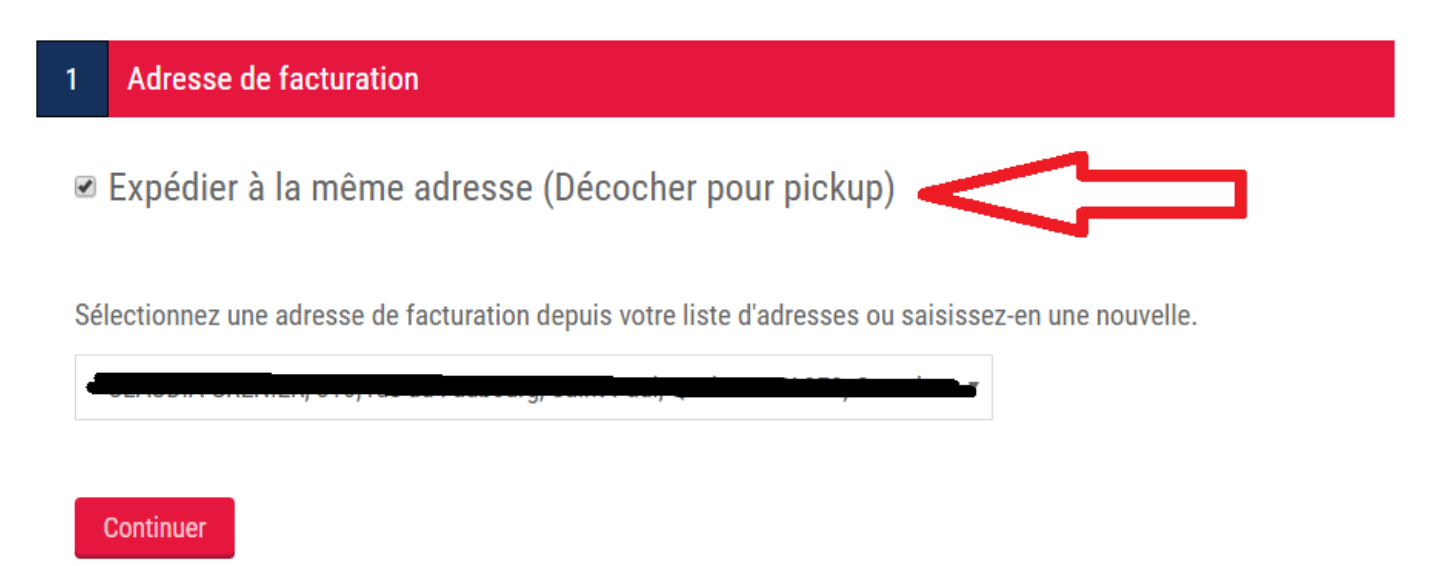

## **STEP 6 :**

If you wish to make a pickup in store (before you unchecked the box in step 5) you get to the step of choosing the address for the pick up from the drop-down menu after clicking the pickup box in store. Then click on continue

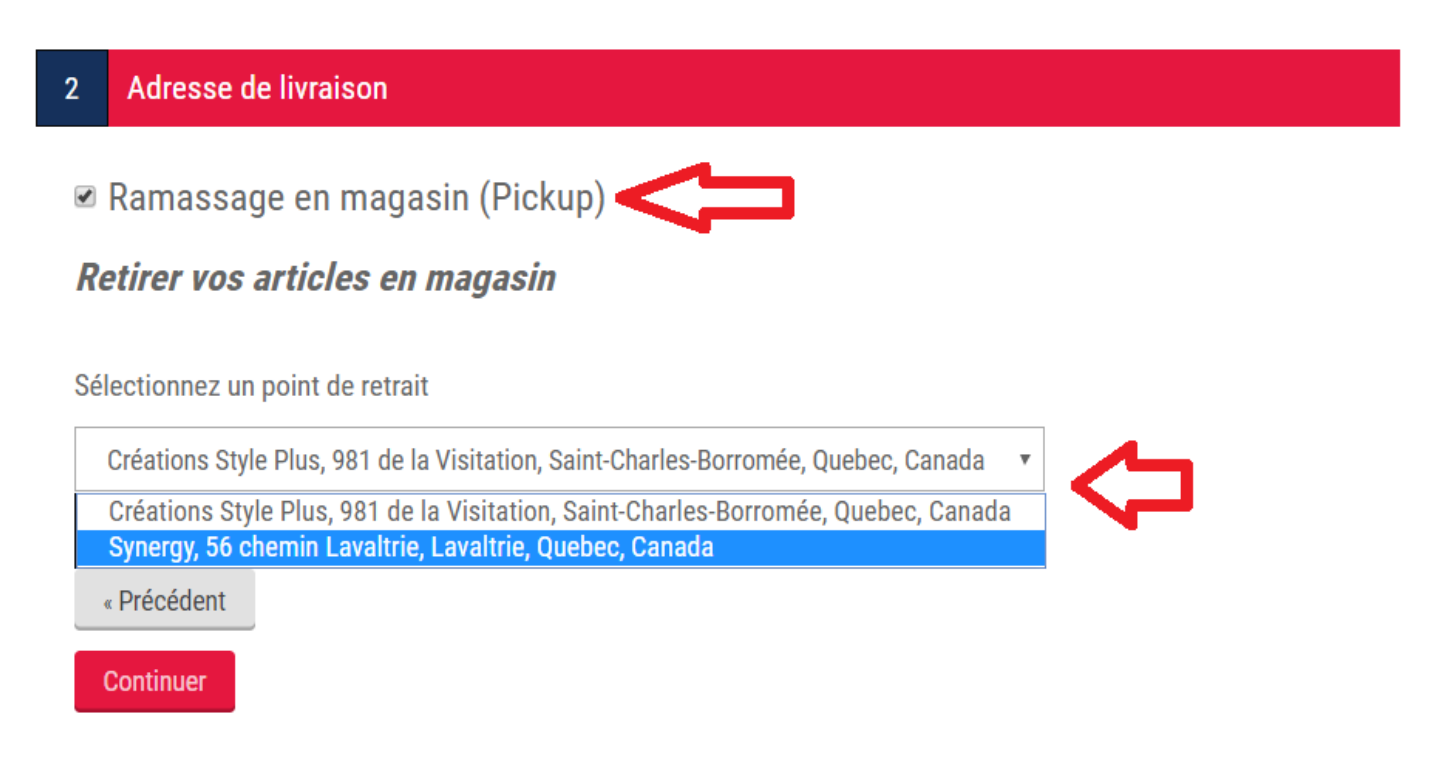

## **STEP 7 :**

To make the payment you have three options either by credit card using Stripe, by Paypal or if you have a gift certificate the money (reward points) available will be registered first. *If there is nothing entered in the payment method and you have a gift certificate, please contact Maude Beauchamp or Gabrielle Rivest at Coffrage Synergy to validate the latter.* 

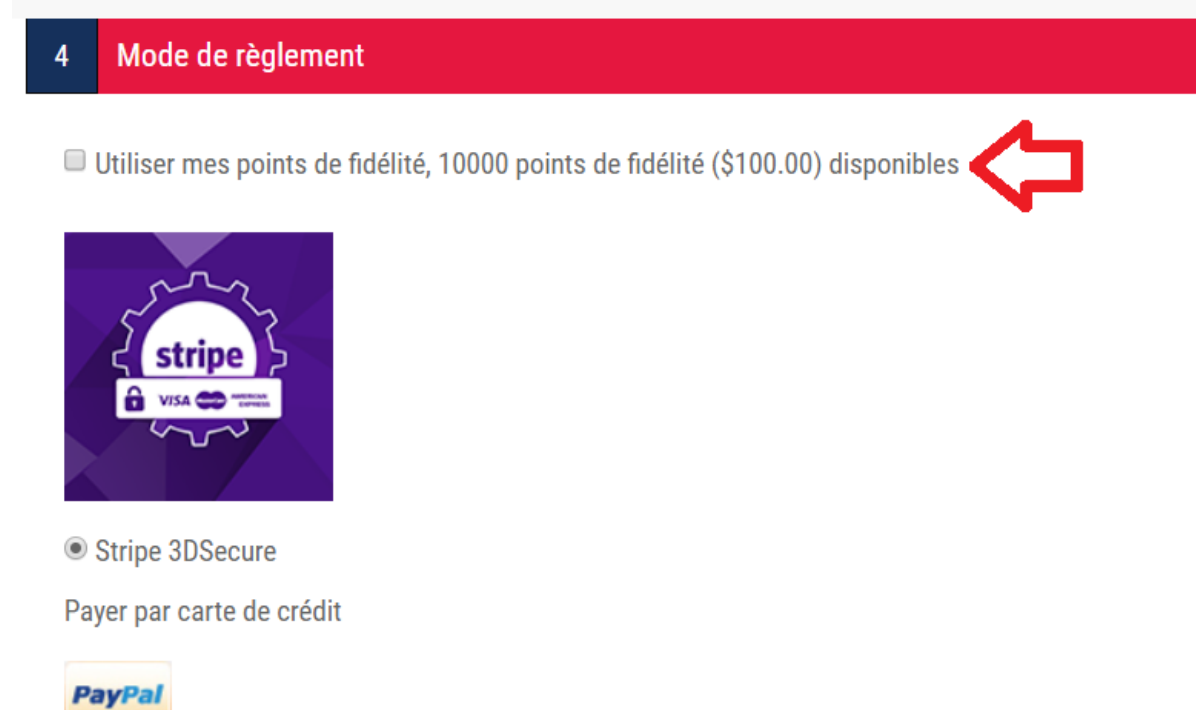

PayPal Standard

Vous allez être redirigé vers le site PayPal pour effectuer le paiement

## **STEP 8**:

Thereafter you can check your order as well as validate your information that you have just made in the previous steps. If you use points it will be entered how many points you have taken. Then click on confirm if your order is fully paid. Because it will only be processed if payment is made by card or by reward points. If you wish to change information in the previous steps, there is still time to click on previous above to confirm.

| Produit(s)                                   | Prix                                                                       | Quantité                                                                                                    | Total                                                                                                    |
|----------------------------------------------|----------------------------------------------------------------------------|----------------------------------------------------------------------------------------------------|----------------------------------------------------------------------------------------------------|
| T-shirt 2000<br>Couleur: Noir<br>Grandeur: S | \$11.00                                                                    | 1                                                                                                    | \$11.00                                                                                                    |
|                                              | Sous-tota                                                                  | :                                                                                                    | \$11.00                                                                                                    |
|                                              | Frais d'ex <sub>l</sub><br>(Retirer ch                                     | pédition:<br>nez Synergy)                                                                                                    | \$0.00                                                                                                    |
|                                              | TVA:                                                                       |                                                                                                    | \$1.65                                                                                                    |
|                                              | 1265 poin                                                                  | ts de fidélité:                                                                                                    | -\$12.65                                                                                                    |
|                                              | Total:                                                                     |                                                                                                    | \$0.00                                                                                                    |
|                                              | Produit(s)          T-shirt 2000         Couleur: Noir         Grandeur: S | Produit(s)PrixT-shirt 2000<br>Couleur: Noir<br>Grandeur: S\$11.00Sous-total<br>Frais d'exp<br>(Retirer ch<br>TVA:<br>1265 poin<br>Total: | Produit(s)PrixQuantitéT-shirt 2000<br>Couleur: Noir<br>Grandeur: S\$11.001Souse-total:\$11.001Sous-total:Frais d'expedition:<br>(Retirer chez Synergy)TVA:1265 points de fidélité:<br>Total: |

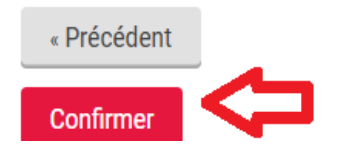

#### **STEP 9 :**

Your order is finalized, it will be sent to Créations Style Plus inc, do not forget that there is at least a delivery time of 20 working days. You will receive an email when your order is delivered to the chosen destination. You can check the status of your orders by looking in *mes commandes* tab in your *mon compte* (in the upper

Mon compte Déconnexion Panier (0)

#### STEP 10:

right corner)

To check the reward points, whether you have it or not, you can see it all in your account, in *points de fidélité* tab. And you will have the complete list of your points and the reason why you have this money. If for some unknown reason your points are not available, please contact the head office to validate everything, a period of 24 to 48 hrs may be applied.

# Mon compte - Points de fidélité

Votre solde est de 10000 points de fidélité (\$100.00).

| Date                   | Points  | Solde de points | Message                                     |
|------------------------|---------|-----------------|---------------------------------------------|
| 2019-09-17<br>15:08:30 | 10000   | 10000           | test                                        |
| 2019-05-07<br>15:58:12 | 90000   | 0               | Fin du certificat cadeau Synergy réf.<br>MB |
| 2019-05-07<br>15:57:53 | -100000 | -90000          | Fin du certificat cadeau Synergy réf.<br>MB |
| 2019-05-07<br>15:57:39 | 5000    | 10000           | Fin du certificat cadeau Synergy réf.<br>MB |
| 2019-04-17<br>13:08:34 | 5000    | 5000            | Enregistré comme client                     |

#### Mon compte

| Informations client           |
|-------------------------------|
| Mes adresses                  |
| Mes commandes                 |
| Mes produits téléchargeables  |
| Notifications de              |
| réapprovisionnement           |
| Points de fidélité            |
| Changer le mot de passe       |
| Commentaires sur mes produits |

If you have any questions do not hesitate to contact us by going to the *contactez-nous* tab. You can fill out the form online and we will get back to you as soon as possible.

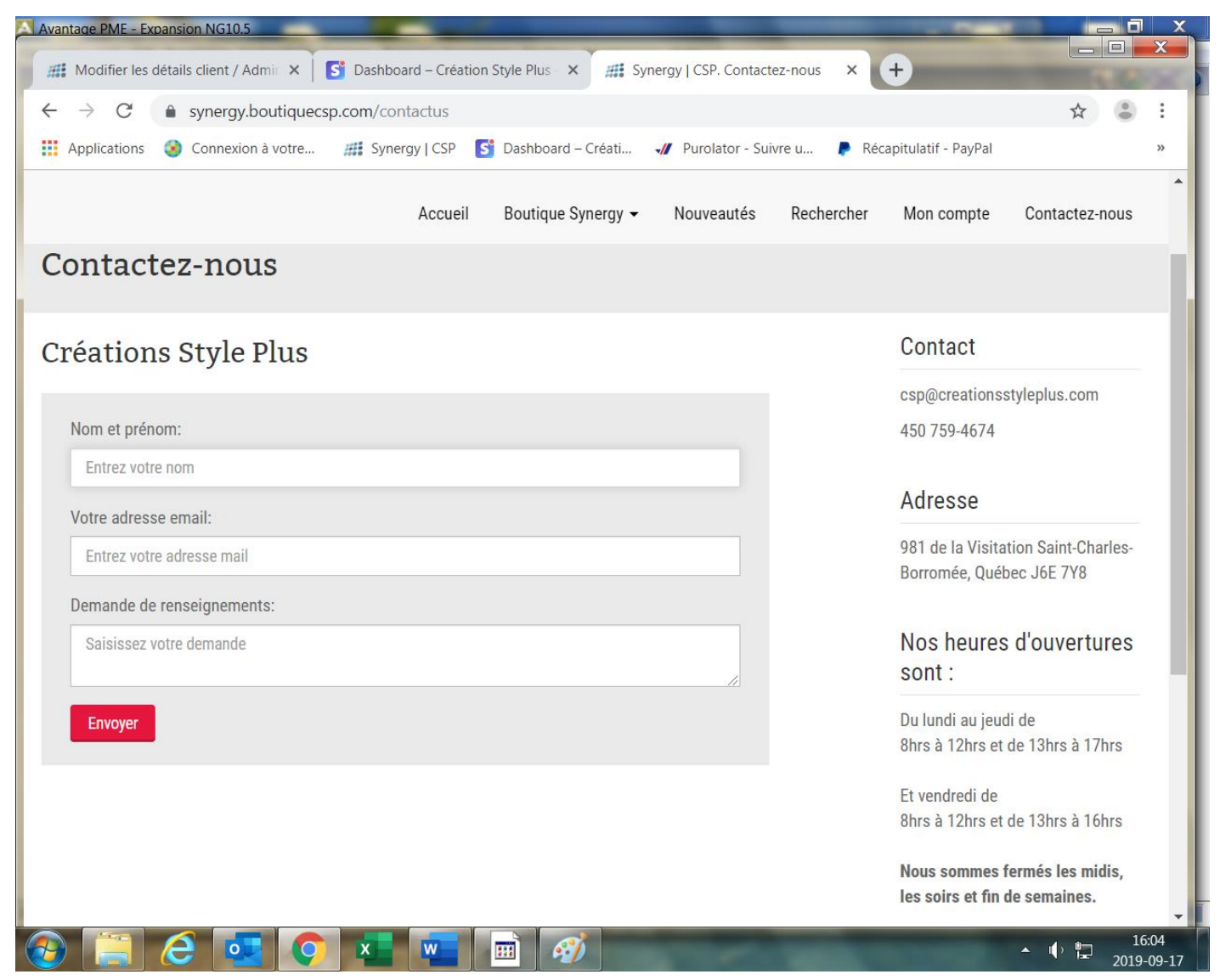

# Our opening hours are :

Monday to Thursday :

8 :00 to 12 :00 and 1 :00 to 5 :00.

Friday :

8 :00 to 12 :00 and 1 :00 to 4 :00.

We're close for lunch, in the evening and weekends.

Thank you and happy shopping!